• Les autres modes, Mosaïques, Icônes, Liste et Détails n'offrent aucune spécificités liées aux images. En mode visualisation :

Il s'agit là d'un mode d'affichage en pleine fenêtre (pas en plein écran) accessible par un double clic<sup>2</sup> sur le document. Il propose une très modeste barre d'outils :

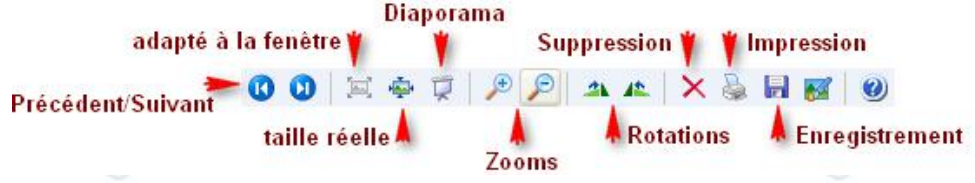

### sous SEVEN!

# En mode navigation ...

Sous SEVEN et par défaut, la Barre de menus de l'Explorateur est masquée. Une Barre d'outils contextuelle présente des liens et des boutons vers les tâches les plus probables...

- pour faire apparaître temporairement la Barre de menus, presser brièvement la touche Alt (elle se masquera automatiquement après utilisation, sinon, ré-appuyer sur la touche Alt)
- pour l'afficher en permanence, cliquer sur le bouton Organiser, glisser sur Disposition, puis cliquer sur Barre de menus.

À droite de la Barre d'outils, nous disposons d'un bouton dédié aux divers modes d'affichage du contenu des dossiers. Parmi les propositions et moyennant quelques modifications de libellés, nous retrouvons les principales possibilités de XP :

- Très grandes icônes, Grandes icônes et Icônes moyenne offrent des miniatures des documents dans trois tailles différentes
- Mosaïque et Contenu y ajoutent deux degrés d'informations plus ou moins complètes.

Les autres propositions s'apparentent davantage à des modes listes de textes sans pré-visualisation du document. Accessoirement, un curseur sur le bord gauche permet d'affiner les dimensions des vignettes !

– pour retrouver un équivalent du mode Pellicule, cliquer sur le bouton Organiser, glisser sur Disposition, puis sélectionner l'option Volet de visualisation ou cliquer sur le bouton Afficher le volet de visualisation..... En bas de fenêtre, en lieu et place de la Barre d'état, se trouve le Volet des détails issus des métadonnées EXIF<sup>3</sup>

#### En mode visualisation :

Un double clic sur l'image ouvre la Visionneuse de photos Windows en pleine fenêtre. Les barres sont imposantes et le plein écran n'existe que lors du lancement du diaporama ! Ce dernier ne contient ni effets de transition ni moyens de sonorisation et les réglages sont on ne peut plus minimalistes !

# **D- Les possibilités d'éditions**

### <u>sous XP !</u>

Elles sont strictement limitées aux outils de l'Aperçu des images et télécopie Windows (voir en haut de la page). sous SEVEN !

La visionneuse de photos Windows propose les mêmes outils basiques que l'Aperçu des images et télécopies de XP. Il ne faut guère en attendre des miracles...

Néanmoins, depuis l'Explorateur Windows, un bouton Aperçu, dans la barre d'outils contextuelle, ouvre une liste d'applications Windows dont quelques-unes sont sensiblement plus orientées image, sans qu'aucune ne soit transcendante...

| oint | E Aperçu 🔻                       |
|------|----------------------------------|
|      | Galerie de photos Windows Live   |
|      | Microsoft Office Picture Manager |
|      | Ø Paint                          |
|      | 🔄 Visionneuse de photos Windows  |
| 1000 | 👩 Windows Media Center           |
| 0/11 | Choisir le programme par défaut  |

Les modestes possibilités offertes sont redondantes et les lenteurs agaçantes. De plus, Microsoft Office Picture Manager fait partie intégrante de la suite Microsoft Office, forcément payante, elle !

3 EXIF = Exchangeable Image File Format, ensemble d'informations incorporées à la photo numérique lors de la prise de vue.

|   | 🔣 Très grandes icônes |
|---|-----------------------|
| T | 🕥 Grandes icônes      |
|   | Lônes moyennes        |
|   | Petites icônes        |
|   | 🗄 Liste               |
|   | EE Détails            |
|   | ≝≕ Mosaïques          |
|   | E Contenu             |

F

<sup>2</sup> Très fréquemment, ce double clic voit son affectation modifiée dès l'installation d'un logiciel dédié aux images.